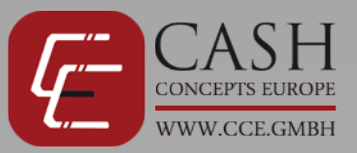

# CashConcepts CCE 140

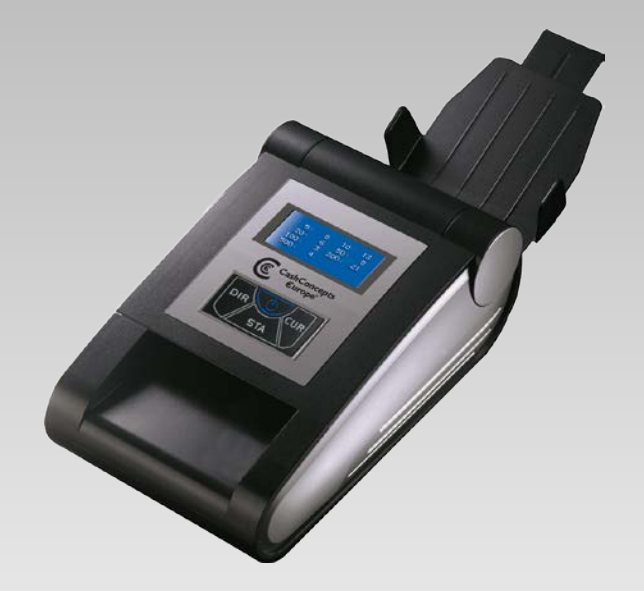

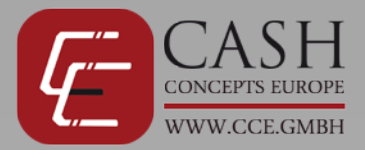

#### Beschreibung

| From | ntansicht                                             |            |
|------|-------------------------------------------------------|------------|
| 1    | Banknotenablage                                       |            |
| 2    | Banknotenausgabe (Rückseite)                          |            |
| 3    | Updatebuchse / Druckeranschluss                       |            |
| 4    | Anschluss für Netzteil                                |            |
| 5    | Display (siehe unten)                                 | 2          |
| 6    | ON/OFF – Taste                                        |            |
| 7    | DIR – Taste                                           | 5          |
| 8    | CUR – Taste                                           | 7 or 6 min |
| 9    | STA – Taste                                           | 511 (04)   |
| 10   | Banknotenbegrenzer                                    |            |
| 11   | Banknoteneingabefach / Banknotenausgabe (Vorderseite) |            |

| Disp | Display                                                                 |  |        |         |      |  |
|------|-------------------------------------------------------------------------|--|--------|---------|------|--|
| 12   | Ausgaberichtung der akzeptierten Banknoten (Vorderseite /<br>Rückseite) |  | 12     | USP 100 |      |  |
| 13   | Letzte akzeptierte Banknote                                             |  |        |         |      |  |
| 14   | Batteriestatus                                                          |  |        |         |      |  |
| 15   | Anzahl der akzeptierten Banknoten                                       |  | PCS:   | (15     | ) 15 |  |
| 16   | Gesamtwert der akzeptierten Banknoten                                   |  | TOTAL: | 16      | 1500 |  |

## Inbetriebnahme und Schnellstart

Bitte beachten Sie folgende Hinweise bei der Inbetriebnahme und Benutzung der Maschine um ein optimales Prüfergebnis zu erhalten.

- Verbinden Sie das Netzteil mit der Steckdose.
- Verbinden Sie nun das Netzteil mit dem CCE 140, sollte sich das Gerät nicht automatisch einschalten, halten Sie die ON/OFF-Taste für 2 Sekunden gedrückt.
- Das Gerät führt einen Selbsttest nach dem Einschalten durch und zeigt im Display die aktuelle Softwareversion (Cxxx) an und anschließend "READY" an. Das Gerät ist nun einsatzbereit.
- Führen Sie die zu testenden Banknoten nun einzeln in das Gerät ein.
- Achten Sie darauf, dass alle Banknoten rechts am Gerät angeschlagen werden, da diese sonst unter Umständen nicht akzeptiert werden. Einige Währungen können nur in einer bestimmten Längsrichtung eingelegt werden, da sich sonst die Sicherheitsmerkmale außerhalb der Sensoren befinden.
- Die Banknoten werden eingezogen und geprüft, akzeptierte Scheine werden je nach Einstellung vorne oder hinten ausgeworfen.
- Falschgeldverdächtige Noten werden generell nach vorne ausgeworfen und sie werden über einen Warnton darauf aufmerksam gemacht, dass diese Note nicht akzeptiert wurde, im Display erhalten sie zusätzlich eine Fehlermeldung. Banknoten, die falsch herum eingelegt oder nicht rechts angeschlagen werden, werden als falschgeldverdächtig ausgeworfen.

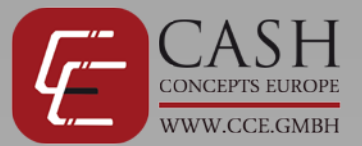

#### Einstellung der Funktionen

Sie können den CCE 140 an Ihre betrieblichen Anforderungen wie folgt anpassen:

#### Ausgaberichtung der Banknoten

Sie haben beim CCE 140 die Auswahl akzeptierte Banknoten aus dem Eingabeschacht zu retournieren oder durch den hinteren Ausgabeschacht auswerfen zu lassen. Banknoten die vom Gerät als falschgeldverdächtig angesehen werden, werden generell durch den Eingabeschacht ausgeworfen, zusammen mit einer Fehlermeldung und einem Signalton. Mit Hilfe der DIR Taste können Sie die Ausgaberichtung ändern. Die Pfeile auf der linken Displayseite zeigen die aktuell gewählte Auswurfrichtung an.

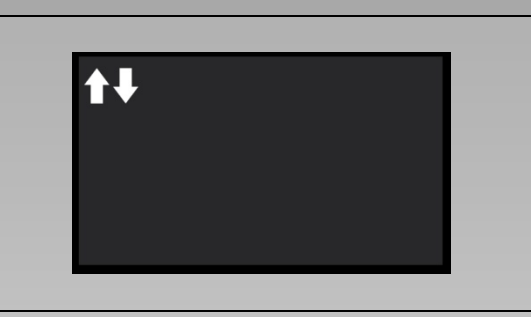

| Print-Funktion (Optional – nicht nachrüstbar)                        |       |  |
|----------------------------------------------------------------------|-------|--|
| Wenn Sie das Ergebnis der Prüfung ausdrucken möchten, halten Sie     |       |  |
| die STA – Taste für ca. zwei Sekunden gedrückt. Im Display erscheint |       |  |
| dann die Meldung "Print". Nach dem Druck wechselt das Gerät          |       |  |
| automatisch wieder in den Prüfmodus. Sollte das Gerät mit der        | PRINT |  |
| optionalen Seriennummernauslesung ausgestattet sein, werden die      |       |  |
| Seriennummern der Banknoten mit ausgedruckt.                         |       |  |
|                                                                      |       |  |

| Währungsauswahl                                                    |         |
|--------------------------------------------------------------------|---------|
| Der CCE 140 ist serienmäßig mit der Programmierung EURO und US-    |         |
| Dollar ausgestattet, sowie weiteren wählbaren Währungen. Halten    |         |
| Sie die CUR – Taste für ca. 2 Sekunden gedrückt um in das          |         |
| Währungsmenü zu gelangen und sich die Liste der verfügbaren        |         |
| Währungen anzuzeigen.                                              |         |
|                                                                    | HUF RON |
| Auf der linken Seite sehen Sie die verfügbaren Währungen und auf   | PLN BGN |
| der rechten Seite die Währungen, die mit der aktuellen Einstellung |         |
| getestet werden können. Durch Drücken der CUR Taste können Sie     |         |
| die Währungskombination rechts im Display durchschalten. Euro und  |         |
| US-Dollar können nicht abgewählt werden. Haben Sie Ihre            | PLN     |
| Kombination gefunden und wird diese im rechten Displaybereich      |         |
| angezeigt, können Sie durch erneutes Drücken (für ca. 2 Sekunden)  |         |
| der CUR Taste die Einstellung speichern. Drücken Sie die STA-Taste |         |
| um das Menü ohne Speichern zu verlassen.                           |         |

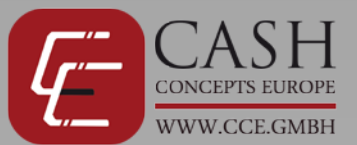

#### **Report-Funktion**

Durch Drücken der STA – Taste im Prüfmodus haben Sie die Möglichkeit, sich die getesteten und akzeptierten Banknoten im Reportmenü auflisten zu lassen.

Durch mehrmaliges Drücken schalten Sie zwischen den verschiedenen Auswertungen und Währungen hin und her.

In der ersten Auswertung bekommen Sie eine Summenübersicht der Währungen mit der Angabe der Anzahl der akzeptierten Banknoten und dem Gesamtwert dieser Noten.

In der zweiten Auswertung erhalten Sie dann einen detaillierten Überblick mit der Anzahl der akzeptierten Banknoten pro Wertigkeit.

Um die gespeicherten Daten zu löschen drücken Sie 1x die STA-Taste und halten Sie dann für ca. 2 Sek. die CUR-Taste drücken. Sie erhalten dann die Meldung "Clear Data".

| EUR<br>PCS<br>Total       |                  |                    | 1<br>5      |  |
|---------------------------|------------------|--------------------|-------------|--|
| 5:<br>20:<br>100:<br>500: | 1<br>0<br>0<br>0 | 10:<br>50:<br>200: | 0<br>0<br>0 |  |

## Energiesparmodus und Löschen der Anzeige

#### Energiesparmodus

Der CCE 140 geht nach 5 Minuten ohne Benutzung in den Energiesparmodus und schaltet das Display und die Anzeige der Ausgaberichtung ab. Wenn sich das Gerät im Energiesparmodus befindet können Sie weiterhin Banknoten prüfen, denn durch das Einlegen einer Note schaltet sich das Gerät sofort wieder in den aktiven Modus. Nach 20 Minuten schaltet sich das Gerät komplett aus und muss dann wieder eingeschaltet werden. Zum Einschalten halten Sie bitte die ON/OFF Taste für ca. 2 Sekunden gedrückt.

## **Reinigung und Wartung**

#### Reinigung der Sensoren

Durch die Banknoten und durch sich absetzenden Staub kommt es zu Ablagerungen auf den Sensoren der Maschine. Diese Verunreinigungen führen zu vermehrten Nichterkennungen von echten Banknoten.

Bitte reinigen Sie daher in regelmäßigen Abständen die Sensoren der CCE 140. Schalten Sie bei der Reinigung der Maschine das Gerät generell aus und ziehen Sie den Netzstecker.

- **1** Greifen Sie in das Eingabefach des Gerätes und klappen Sie dieses nach oben auf.
- **2** Mit einem weichen Pinsel und Brillenputztuch können Sie die Ablagerungen von den Sensoren (siehe Pfeile im nebenstehenden Bild) sowie von den Banknotenförderbändern entfernen.
- **3** Mit Hilfe von speziellen Reinigungstüchern können Sie die Sensoren optimal pflegen.

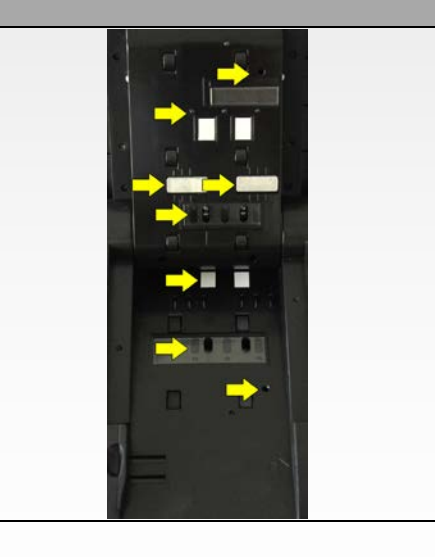

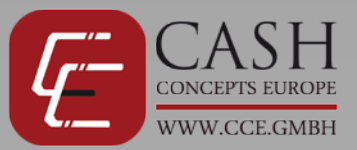

# Fehlermeldung

| Fehlermeldung    | Fehlerursache                                 |
|------------------|-----------------------------------------------|
| ST_ULIR_ERR      | Fehler oberer linker IR Sensor                |
| ST_ULSP_RED_ERR  | Fehler oberer linker rot Spektrum Sensor      |
| ST_ULSP_BLUE_ERR | Fehler oberer linker blau Spektrum Sensor     |
| ST_UMIR_ERR      | Fehler oberer mittlerer IR Sensor             |
| ST_URSP_RED_ERR  | Fehler oberer rechter rot Spektrum Sensor     |
| ST_URSP_BLUE_ERR | Fehler oberer rechter blau Spektrum<br>Sensor |
| ST_URIR_ERR      | Fehler oberer rechter IR Sensor               |
| ST_DLIR_ERR      | Fehler unterer linker IR Sensor               |
| ST_DLSP_RED_ERR  | Fehler unterer linker rot Spektrum Sensor     |
| ST_DLSP_BLUR_ERR | Fehler unterer linker blau Spektrum Sensor    |
| ST_DMIR-ERR      | Fehler unterer mittlerer IR Sensor            |
| ST_DRSP_RED_ERR  | Fehler unterer rechter rot Spektrum           |
|                  | Sensor                                        |
| ST_DRSP_BLUE_ERR | Fehler unterer rechter blau Spektrum          |
|                  | Sensor                                        |
| ST_DRIR_ERR      | Fehler unterer rechter IR Sensor              |
| ST_MAG1_ERR      | Fehler Magnetkopfsensor 1                     |
| ST_MAG2_ERR      | Fehler Magnetkopfsensor 2                     |
| ST_MAG3_ERR      | Fehler Magnetkopfsensor 3                     |
| ST_MAG4_ERR      | Fehler Magnetkopfsensor 4                     |
| ST_MAG5_ERR      | Fehler Magnetkopfsensor 5                     |
| ST_START_ERR     | Fehler Einzugssensor                          |
| ST_PASSL_ERR     | Fehler linker Pass-Sensor                     |
| ST_PASSM_ERR     | Fehler mittlerer Pass-Sensor                  |
| ST_PASSR_ERR     | Fehler rechter Pass-Sensor                    |
| ST_KEY_ERR       | Fehler im Tastenfeld                          |
| ST_MOTOR_ERR     | Motorfehler oder Sensorfehler                 |

# Fehlermeldungen beim Prüfen von Banknoten

| E01Fehler im MagnetbereichE02Fehler im InfrarotbereichE03Fehler bei der PapierdurchleuchtungE04Fehler in der LängeE05Fehler im BildbereichE06Fehler bei SpektrumsanalyseE07Fehler im MagnetcodebereichE08Fehler im MagnetfarbenbereichE09Fehler im MagnetbereichE10Fehler bei der PapierstärkeE11Fehler bei der Banknotendurchführung | Fehlermeldung | Fehlerursache                        |
|----------------------------------------------------------------------------------------------------|---------------|--------------------------------------|
| E02Fehler im InfrarotbereichE03Fehler bei der PapierdurchleuchtungE04Fehler in der LängeE05Fehler im BildbereichE06Fehler bei SpektrumsanalyseE07Fehler im MagnetcodebereichE08Fehler im MagnetfarbenbereichE09Fehler im MagnetbereichE10Fehler bei der PapierstärkeE11Fehler bei der Banknotendurchführung                           | E01           | Fehler im Magnetbereich              |
| E03Fehler bei der PapierdurchleuchtungE04Fehler in der LängeE05Fehler im BildbereichE06Fehler bei SpektrumsanalyseE07Fehler im MagnetcodebereichE08Fehler im MagnetfarbenbereichE09Fehler im MagnetbereichE10Fehler bei der PapierstärkeE11Fehler bei der Banknotendurchführung                                                       | E02           | Fehler im Infrarotbereich            |
| E04Fehler in der LängeE05Fehler im BildbereichE06Fehler bei SpektrumsanalyseE07Fehler im MagnetcodebereichE08Fehler im MagnetfarbenbereichE09Fehler im MagnetbereichE10Fehler bei der PapierstärkeE11Fehler bei der Banknotendurchführung                                                                                             | E03           | Fehler bei der Papierdurchleuchtung  |
| E05Fehler im BildbereichE06Fehler bei SpektrumsanalyseE07Fehler im MagnetcodebereichE08Fehler im MagnetfarbenbereichE09Fehler im MagnetbereichE10Fehler bei der PapierstärkeE11Fehler bei der Banknotendurchführung                                                                                                    | E04           | Fehler in der Länge                  |
| E06Fehler bei SpektrumsanalyseE07Fehler im MagnetcodebereichE08Fehler im MagnetfarbenbereichE09Fehler im MagnetbereichE10Fehler bei der PapierstärkeE11Fehler bei der Banknotendurchführung                                                                                                    | E05           | Fehler im Bildbereich                |
| E07Fehler im MagnetcodebereichE08Fehler im MagnetfarbenbereichE09Fehler im MagnetbereichE10Fehler bei der PapierstärkeE11Fehler bei der Banknotendurchführung                                                                                                    | E06           | Fehler bei Spektrumsanalyse          |
| E08Fehler im MagnetfarbenbereichE09Fehler im MagnetbereichE10Fehler bei der PapierstärkeE11Fehler bei der Banknotendurchführung                                                                                                    | E07           | Fehler im Magnetcodebereich          |
| E09Fehler im MagnetbereichE10Fehler bei der PapierstärkeE11Fehler bei der Banknotendurchführung                                                                                                    | E08           | Fehler im Magnetfarbenbereich        |
| E10Fehler bei der PapierstärkeE11Fehler bei der Banknotendurchführung                                                                                                    | E09           | Fehler im Magnetbereich              |
| E11 Fehler bei der Banknotendurchführung                                                                                                    | E10           | Fehler bei der Papierstärke          |
|                                                                                                    | E11           | Fehler bei der Banknotendurchführung |

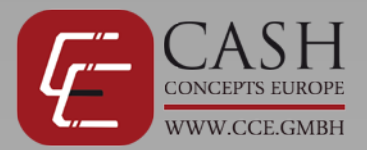

#### Lieferumfang & optionales Zubehör

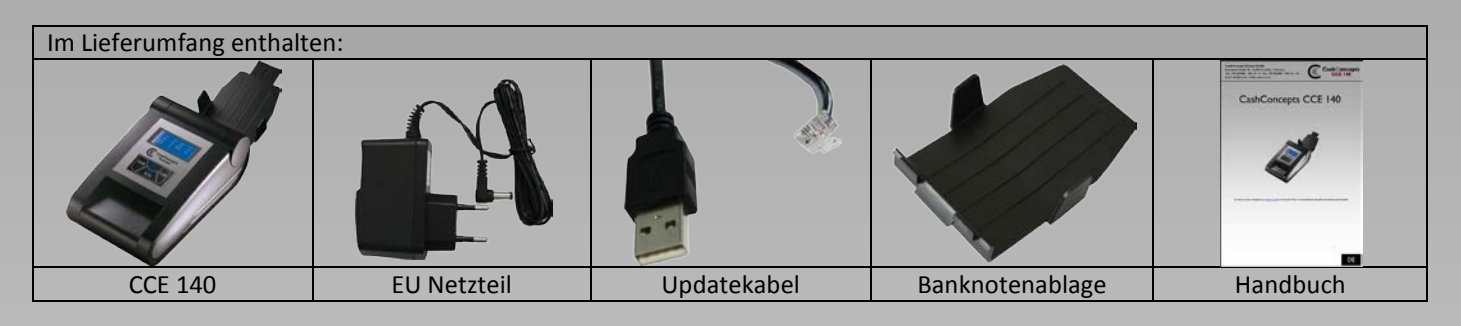

| Optional erhältlich: |            |                |  |
|----------------------|------------|----------------|--|
|                      |            |                |  |
| Akku                 | UK Stecker | 12 V Kfz-Kabel |  |

#### **Technische Spezifikation**

| Stromanschluss:      | AC 100 V~240V / 50/60 Hz                     |
|----------------------|----------------------------------------------|
| Netzteil:            | DC 12 V / 1.0A                               |
| Stromverbrauch:      | <10 W                                        |
| Akku:                | Wiederaufladbarer Lithium Akku 10.8V/1000mAH |
| Betriebstemperatur:  | 0°C – 40°C                                   |
| Abmessungen:         | 220 x 140 x 90 mm                            |
| Gewicht:             | 1,05 kg                                      |
| Testgeschwindigkeit: | <0,5 Sekunden / Note                         |
|                      |                                              |

#### <u>Kontakt</u>

Sollte es einmal zu Problemen mit Ihrem CCE 140 kommen und Sie können diese Probleme nicht mit Hilfe des Handbuches beheben, so wenden Sie sich bitte an Ihren Händler oder an unser Service Team.

#### info@cce.gmbh

Bitte bewahren Sie Ihren Kaufbeleg als Garantiebeleg auf. Der Typenaufkleber auf der Rückseite bzw. Unterseite der Maschine mit der Seriennummer darf nicht entfernt, überklebt, beschädigt oder auf eine andere Art und Weise verändert werden, ebenso darf das Gehäuse des Gerätes nicht geöffnet werden, sofern keine Anweisung und durch Servicetechniker erfolgt, es droht sonst ein Verlust der Garantie.

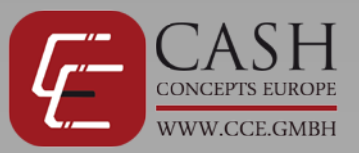

# CashConcepts CCE 140

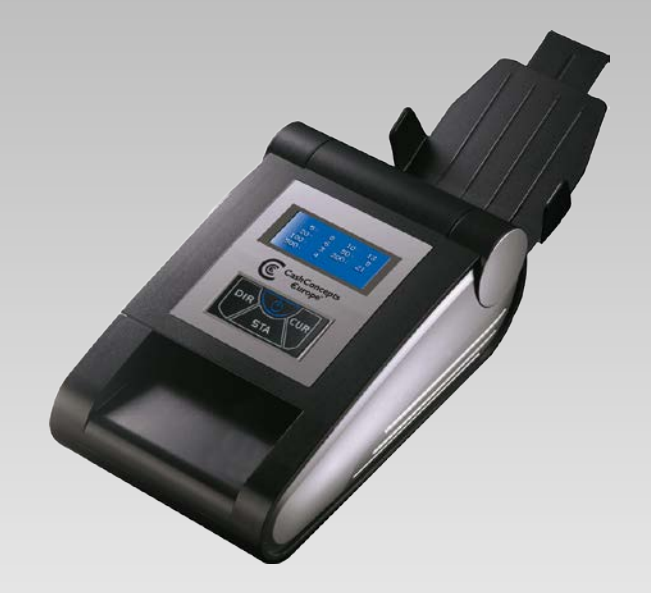

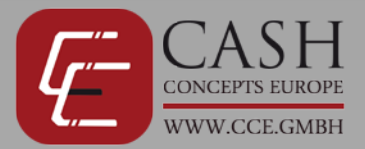

#### Representation

| Fro | ntview                                           |           |
|-----|--------------------------------------------------|-----------|
| 1   | Banknote receiving plate                         |           |
| 2   | Banknote exit of accepted banknotes (rear side)  |           |
| 3   | Update port / printer port                       |           |
| 4   | DC socket                                        |           |
| 5   | Display (see below)                              | 2         |
| 6   | ON/OFF – button                                  |           |
| 7   | DIR – button                                     | 5         |
| 8   | CUR – button                                     | 7 on 6 mm |
| 9   | STA – button                                     | 571 944   |
| 10  | Banknote adjusting slider                        |           |
| 11  | Banknote exit of accepted banknotes (front side) |           |
|     | Banknote exit of suspicious banknotes            |           |
|     |                                                  |           |
|     |                                                  |           |
|     |                                                  |           |

| Dis | play                                 |         |         |
|-----|--------------------------------------|---------|---------|
| 12  | Exit direction of accepted banknotes |         |         |
| 13  | Last accepted banknote               | (12) (1 | 3 (14)  |
| 14  | Battery status                       |         |         |
| 15  | Number of accepted banknotes         |         |         |
| 16  | Total value of accepted banknotes    | PCS:    | 15 15   |
|     |                                      | TOTAL:  | 16 1500 |

#### How to use the CCE 140

Please follow the below instructions for using the machine to receive an optimum detction result.

- Connect the power supply with the outlet.
- Connect now the power supply with the CCE 140 and switch on the unit by holding the ON-OFF button pressed for 2 seconds.
- The device will make a selftest after turning on and shows the software version display and also the information "Ready..."
- Insert the banknotes to be tested now one by one in the device.
- Please note, that all banknotes have to be insert on the right side of the device as shown on the pictures, if you don't put them on the right side they might be recognized as counterfeited. Not all banknotes can be checked in all 4 longitude directions as the Euro. The security features are out of the sensor range when inserted in the wrong direction.
- The banknotes are drawn in and checked, accepted notes are ejected according to setting in front or behind.

Suspected counterfeit money is ejected in general forwards and you are informed about the suspicious note by a warning tone. Also banknotes which were not inserted on the right side or in the correct direction will be ejected as suspected.

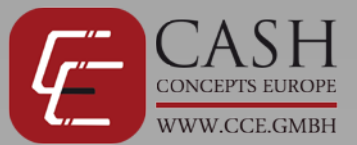

# Setting and function

You can set the CCE 140 for your requirements.

| Issue Direction                                                          |         |
|--------------------------------------------------------------------------|---------|
| You have the selection at the CCE 140 that accepted banknotes are        |         |
| returned from the input tray or to eject from the rear output shaft.     |         |
| Banknotes that are viewed by the device as counterfeit suspicious, are   |         |
| generally thrown out by the input shaft, along with an error message     |         |
| and a beep. By using the DIR button you can change the output            |         |
| direction. The arrows on the left side of the display show the currently |         |
| selected direction of ejection.                                          |         |
|                                                                          |         |
|                                                                          |         |
| Print-Funktion (Optional – not retrofit)                                 |         |
| If you want to print the results of the test, hold the STA - button for  |         |
| about two seconds. The display then shows the message "Print".           |         |
| After printing, the device automatically switches back to test mode. If  | DPINT   |
| the device should be equipped with the optional serial number            |         |
| reading, the serial numbers of banknotes are printed together with       |         |
| the counting result.                                                     |         |
|                                                                          |         |
|                                                                          |         |
| Currency                                                                 |         |
| The CCE 140 is equipped as standard with programming EURO and            |         |
| U.S. dollars and other currencies selectable. Keep the CUR - button      |         |
| pressed for about 2 seconds to enter the currency menu and display       |         |
| the list of available currencies.                                        |         |
|                                                                          |         |
| On the left you will see the available currencies and on the right side  | PLN BGN |
| the currencies that can be tested with the current setting. Pressing     | RUB HRK |
| the CLIR key you can switch through the right combination of             |         |
| currency in the display. Furos and U.S. Dollars can't be deselected      | DLN     |
| Have you found your combination and it will appear in the right          | PLN     |
| display area, you can by pressing (for about 2 seconds) store the CLR    |         |
| key setting Press the STA button to exit the menu without saving         |         |
| Rey setting. These the STA button to exit the menu without saving.       |         |
|                                                                          |         |

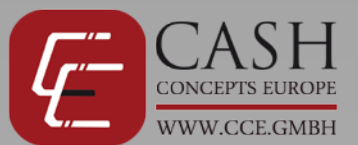

Email: info@cce.gmbh / Web: www.cce.gmbh

| Report-Function                                                                                                    |                   |             |                    |             |
|----------------------------------------------------------------------------------------------------|-------------------|-------------|--------------------|-------------|
| Pressing the STA - key in testing mode you will have the opportunity to list the tested and accepted notes in the Report menu.                           | ELIR              |             | _                  | _           |
| By pressing several times STA you can switch between different currencies and reports back and forth.                                                    | PCS<br>Total      |             |                    | 1<br>5      |
| In the first display, you get a total overview of the currencies with the indication of the number of accepted notes and the total value of these notes. |                   |             |                    |             |
| In the second evaluation, you will receive a detailed overview of the number of accepted notes per value.                                                | 5:<br>20:<br>100: | 1<br>0<br>0 | 10:<br>50:<br>200: | 0<br>0<br>0 |
| To delete the stored data, press the STA button once and then press<br>the CUR button for approx. 2 sec. You will see the message "Clear<br>Data".       | 500:              | 0           |                    |             |

#### Sleep mode and clearing the display

#### Sleep mode

The CCE 140 enters after 5 minutes without use the energy saving mode and turns off the display. If the device is in sleep mode, you can continue checking banknotes, because by the insertion of a note, the device will immediately return to active mode. After 20 minutes, the device shuts off completely and must be turned on again. To turn it on and hold the ON / OFF button pressed for about 2 seconds.

#### **Error Management and Servicing**

#### **Cleaning of the sensors**

Through the banknotes and settling dust deposits will occur on the sensors of the machine. These leads to increased non-detections of genuine banknotes.

# Therefore clean periodically the sensors of CCE 140. Turn off the machine when cleaning the unit in general and unplug the power supply.

- Reach into the input shaft of the unit and lift it up.
  With a soft brush and cleaning cloth you can clean the sensors (see arrows in the picture) and remove the dirt from the transport belts.
- **3** By using special cleaning towels you can maintain the sensors optimal.

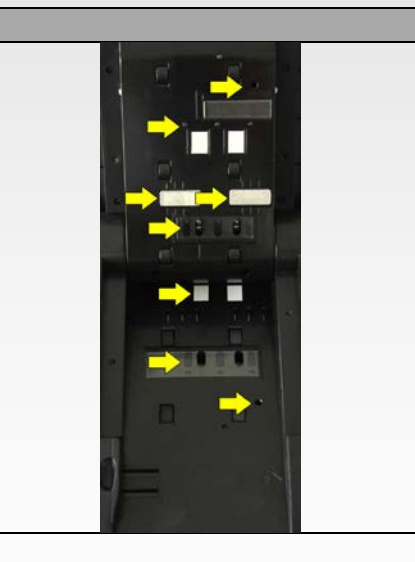

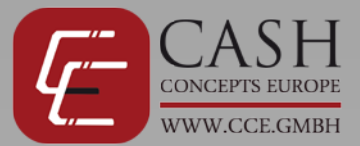

#### Error message

| Error            | Error reason                           |
|------------------|----------------------------------------|
| ST_ULIR_ERR      | Error upper left IR sensor             |
| ST_ULSP_RED_ERR  | Error upper left red spectrum sensor   |
| ST_ULSP_BLUE_ERR | Error upper left blue spectrum sensor  |
| ST_UMIR_ERR      | Error upper middle IR sensor           |
| ST_URSP_RED_ERR  | Error upper right red spectrum sensor  |
| ST_URSP_BLUE_ERR | Error upper right blue spectrum sensor |
| ST_URIR_ERR      | Error upper right IR sensor            |
| ST_DLIR_ERR      | Error lower left IR sensor             |
| ST_DLSP_RED_ERR  | Error lower left red spectrum sensor   |
| ST_DLSP_BLUR_ERR | Error lower left blue spectrum sensor  |
| ST_DMIR-ERR      | Error lower middle IR sensor           |
| ST_DRSP_RED_ERR  | Error lower right red spectrum sensor  |
| ST_DRSP_BLUE_ERR | Error lower right blue spectrum sensor |
| ST_DRIR_ERR      | Error lower right IR sensor            |
| ST_MAG1_ERR      | Error magnetic head sensor 1           |
| ST_MAG2_ERR      | Error magnetic head sensor 2           |
| ST_MAG3_ERR      | Error magnetic head sensor 3           |
| ST_MAG4_ERR      | Error magnetic head sensor 4           |
| ST_MAG5_ERR      | Error magnetic head sensor 5           |
| ST_START_ERR     | Error of feed sensor                   |
| ST_PASSL_ERR     | Error left pass sensor                 |
| ST_PASSM_ERR     | Error middle pass sensor               |
| ST_PASSR_ERR     | Error right pass sensor                |
| ST_KEY_ERR       | Error key panel                        |
| ST_MOTOR_ERR     | Error of motor or length sensor        |

# Errors during test procedure

| Error | Error reason        |
|-------|---------------------|
| E01   | Magnet error        |
| E02   | IR error            |
| E03   | Paper error         |
| E04   | Length error        |
| E05   | Image error         |
| E06   | Spectrum error      |
| E07   | Magnet Thread error |
| E08   | Magnet Ink error    |
| E09   | Magnet Energy error |
| E10   | Thickness error     |
| E11   | Pass error          |

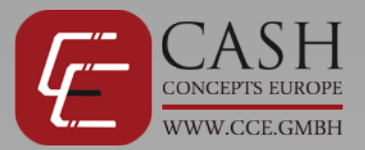

#### **Included and optional accessoires**

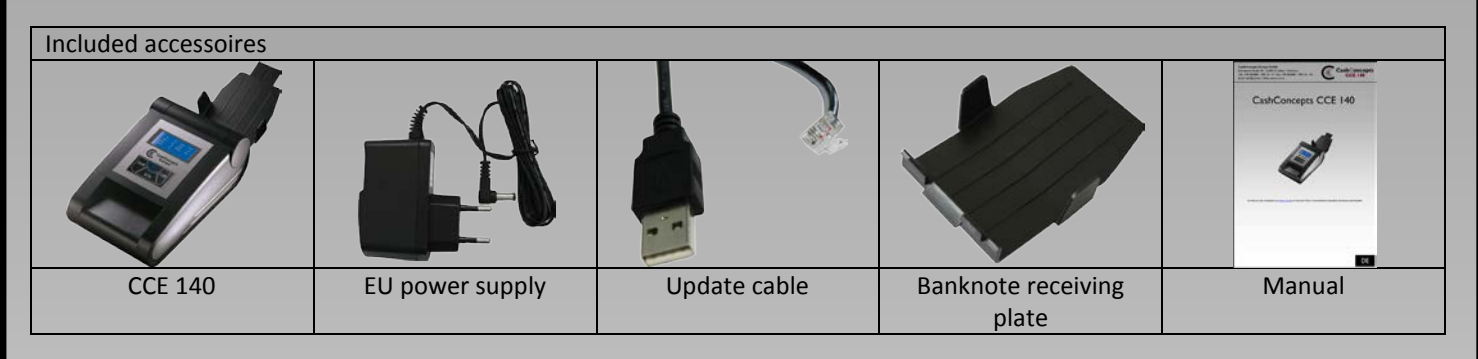

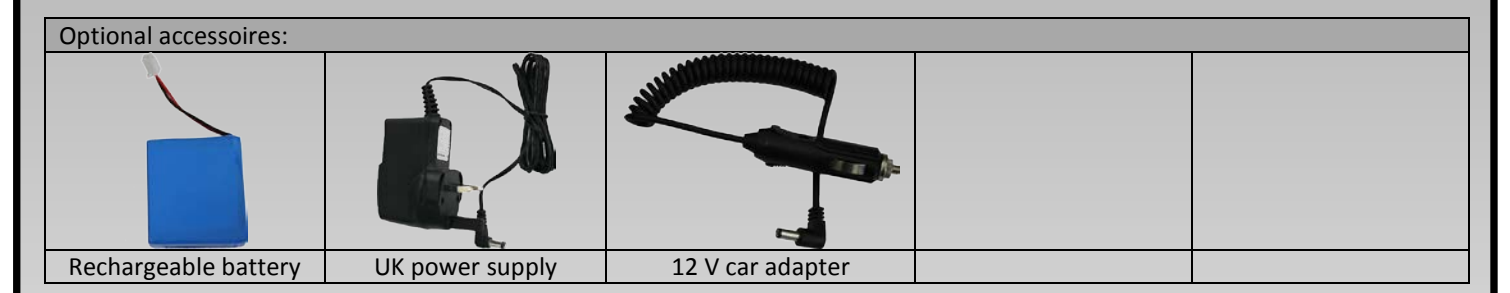

#### **Technical specification**

| Power connection:      | AC 100 V~240V / 50/60 Hz                  |
|------------------------|-------------------------------------------|
| Power Supply:          | DC 12 V / 1.0A                            |
| Power consumption:     | <10 W                                     |
| Accumulator:           | Rechargeable Lithium battery 0.8V/1000mAH |
| Operating temperature: | 0°C – 40°C                                |
| Dimensions:            | 220 x 140 x 90 mm                         |
| Weight:                | 1,05 kg                                   |
| Testing speed:         | < 0,5 seconds / banknote                  |

#### Contact

Should there be problems with your CCE 140 and you can not solve it with the help of the manual, please contact your sales partner or our service team.

#### info@cce.gmbh

Please retain your purchase documents for warranty claims. Do not remove, cover, damage or modify in any way the sticker with serial number on the underside of the unit, otherwise you forfeit your warranty. If you open the housing without any instruction or briefing by technicians of CashConcepts the warranty of the machines also ends automatically.

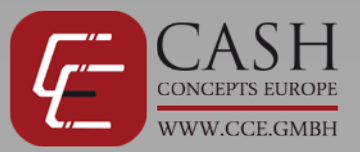

# CashConcepts CCE 140

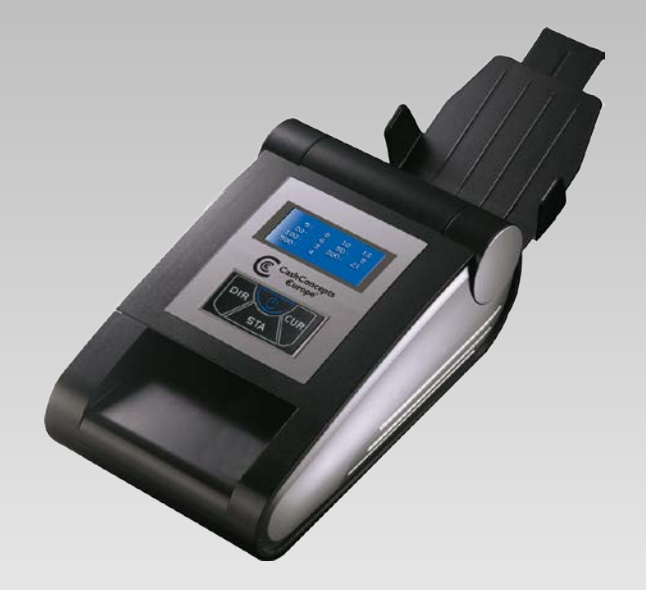

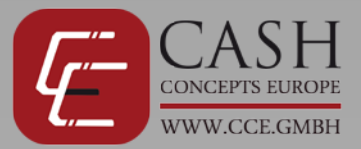

#### Description

| Vue  | avant                                    |             |
|------|------------------------------------------|-------------|
| 1    | Bac de réception des billets             |             |
| 2    | Sortie de billets acceptés (à l'arrière) |             |
| 3    | Port de mise à jour/imprimante           |             |
| 4    | Prise CC                                 |             |
| 5    | Écran (voir ci-dessous)                  | 2           |
| 6    | Touche marche/arrêt                      |             |
| 7    | Touche DIR                               | 5           |
| 8    | Touche CUR                               | 7 0 6 000 4 |
| 9    | Touche STA                               | 511 (44)    |
| 10   | Curseur de réglage des billets           |             |
| 11   | Sortie de billets acceptés (face avant)  |             |
|      | Sortie de billets suspects               |             |
|      |                                          |             |
|      |                                          |             |
|      |                                          |             |
|      |                                          |             |
| Écra | in                                       |             |
| 12   | Sens de sortie des billets acceptés      |             |
| 13   | Dernier billet accepté                   |             |
| 14   | Etat de la batterie                      |             |
| 15   | Nombre de billets acceptés               |             |
|      |                                          |             |

16 Valeur totale des billets acceptés

#### Utilisation de la CCE 140

Suivez les instructions ci-dessous afin d'obtenir des résultats de détection optimaux.

- Branchez le câble d'alimentation de l'appareil sur une prise électrique.
- Branchez la CCE 140 au secteur et l'allumer en maintenant appuyée la touche ON-OFF pendant 2 secondes.
- L'appareil effectue alors un test automatique et l'écran affiche la version du logiciel ainsi que le message « Ready... ».

-3:

TOTAL:

16

1500

- Insérez un par un les billets de banque à tester.
- Il convient de noter que tous les billets doivent être insérés par le côté droit de l'appareil, comme illustré sur les images, autrement ils pourraient être reconnus comme des faux billets. Tous les billets ne sont pas vérifiés dans les 4 directions longitudinales comme l'euro. Les éléments de sécurité sont hors de la portée du capteur lorsqu'ils sont insérés dans le mauvais sens.
- Les billets acceptés ressortent de l'appareil à l'arrière ou sur le côté, selon le paramètre choisi.
- Tout billet suspect est en général rejeté vers l'avant et un signal sonore est émis pour vous avertir du fait que le billet est jugé suspect. Les billets qui ne sont insérés par le côté droit ou dans le bon sens seront également considérés comme suspects et rejetés.

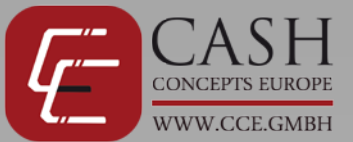

# Réglages et fonctions

Vous pouvez configurer la CCE 140 selon vos besoins.

| Sens de sortie                                                                                                    |                                      |
|----------------------------------------------------------------------------------------------------|--------------------------------------|
| Vous avez la possibilité de configurer la CCE 140 pour que si les billets<br>acceptés retournent au le bac d'entrée ou sortent par le bac arrière.<br>Les billets qui sont considérés suspects par l'appareil sont<br>généralement rejetés par le bac d'entrée, avec un message d'erreur<br>et un signal sonore. Utilisez la touche DIR pour changer le sens de<br>sortie. Les flèches sur le côté gauche de l'écran indiquent le sens de<br>sortie sélectionnée.                                                                                                    | <b>↓</b>                             |
| Fonction Imprimer (en option – non évolutive)                                                                                                    |                                      |
| Pour imprimer les résultats du test, maintenez appuyée la touche STA<br>pendant environ deux secondes. L'écran affiche le message<br>« Print ». Après l'impression, l'appareil retourne<br>automatiquement en mode test. Si l'appareil est équipé de la lecture<br>du numéro série en option, les numéros de série des billets seront<br>imprimés avec le résultat du comptage.                                                                                                    | PRINT                                |
| Device                                                                                                    |                                      |
| La CCE 140 est équipée en standard avec la programmation EURO et                                                                                                    |                                      |
| le dollar US et d'autres devises sélectionnables. Maintenez appuyée<br>la touche CUR pendant environ 2 secondes pour accéder au menu<br>devise et afficher la liste des devises disponibles                                                                                                    |                                      |
| À gauche seront affichées les devises disponibles.<br>À gauche seront affichées les devises disponibles et à droite les<br>devises qui peuvent être testés avec le réglage actuel. Appuyez sur la<br>touche CUR pour passer par la bonne combinaison de devises à<br>l'écran. Les Euros et les Dollars US ne peuvent pas être<br>désélectionnés. Une fois vous tombez sur la bonne combinaison,<br>celle-ci apparaît dans la partie droite de l'écran. Maintenez appuyée<br>la touche CUR pendant environ 2 secondes pour enregistrer le<br>réglage. Appuyez sur la touche STA pour quitter le menu sans<br>enregistrer. | HUF RON<br>PLN BGN<br>RUB HRK<br>PLN |

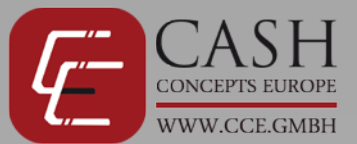

|--|

Г

| Appuyez sur la touche STA en mode de test pour lister les billets      |               |  |
|------------------------------------------------------------------------|---------------|--|
| testés et reconnus dans le menu Rapport.                               | EUR           |  |
|                                                                        | PCS 1         |  |
| Appuyez plusieurs fois sur la touche STA pour basculer entre les       | Total 5       |  |
| différentes devises et rapports.                                       |               |  |
| La promiar écran offra un anarqui complet sur les devices sinci que le |               |  |
| Le premier ecran onre un aperçu complet sur les devises ainsi que le   |               |  |
| nombre de billets acceptes et ledr valeur totale.                      |               |  |
| Le deuxième écran offre un apercu détaillé sur le nombre de billets    | 5: 1 10: 0    |  |
| acceptés par valeur.                                                   | 20: 0 50: 0   |  |
|                                                                        | 100: 0 200: 0 |  |
| Pour supprimer les données stockées, appuyez sur le bouton STA         | 500: 0        |  |
| une fois, puis appuyez sur la touche CUR pendant env. 2 sec. Vous      | 500. 0        |  |
| verrez le message « Clear Dat                                          |               |  |
|                                                                        |               |  |

# Mode de veille et effacement de l'écran

Mode Veille

La CCE 140 passe en mode économie d'énergie (écran éteint) après 5 minutes d'inactivité. L'appareil devient immédiatement actif dès qu'un billet est inséré. Après 20 minutes en mode veille, l'appareil s'éteint complètement et doit être rallumé. Pour l'allumer, maintenez appuyée la touche Marche/arrêt pendant 2 secondes.

#### Gestion des anomalies et entretien

Nettoyage des capteurs Des dépôts de poussière vont s'accumuler sur les capteurs de la machine et le circuit de transport des billets. Cela peut entraîner des erreurs et la non-

reconnaissance de vrais billets de banque.

Ainsi, il convient de nettoyer régulièrement les capteurs de la CCE 140. Éteignez la machine lorsque vous la nettoyez et débranchez le câble électrique.

1 Mettez les mains sous le bac de réception de la machine et soulevez-le.

- 2 Vous pouvez utiliser une brosse et un chiffon de nettoyage souple pour nettoyer les capteurs (voir flèches dans l'image) et enlever les salissures des bandes transporteuses.
- **3** L'utilisation de serviettes de nettoyage spéciale garantit un fonctionnement optimal des capteurs.

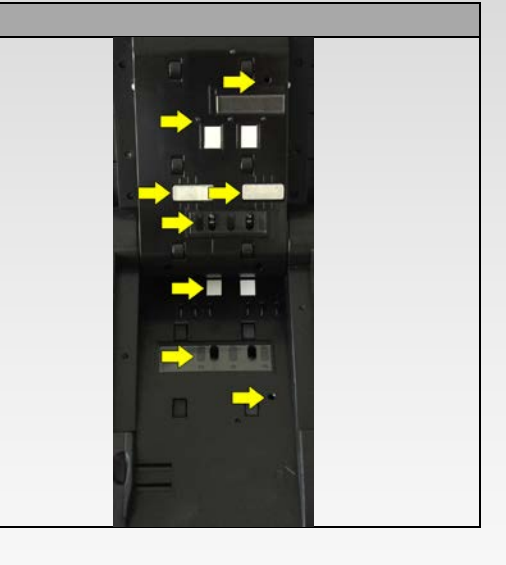

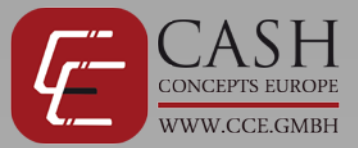

#### Message d'erreur

| Erreur           | Cause de l'erreur                             |
|------------------|-----------------------------------------------|
| ST_ULIR_ERR      | Erreur capteur IR supérieur gauche            |
| ST_ULSP_RED_ERR  | Erreur capteur spectre rouge supérieur gauche |
| ST_ULSP_BLUE_ERR | Erreur capteur spectre bleu supérieur gauche  |
| ST_UMIR_ERR      | Erreur capteur IR supérieur central           |
| ST_URSP_RED_ERR  | Erreur capteur spectre rouge supérieur droit  |
| ST_URSP_BLUE_ERR | Erreur capteur spectre bleu supérieur droit   |
| ST_URIR_ERR      | Erreur capteur IR supérieur droit             |
| ST_DLIR_ERR      | Erreur capteur IR inférieur gauche            |
| ST_DLSP_RED_ERR  | Erreur capteur spectre rouge inférieur gauche |
| ST_DLSP_BLUR_ERR | Erreur capteur spectre bleu inférieur gauche  |
| ST_DMIR-ERR      | Erreur capteur IR inférieur central           |
| ST_DRSP_RED_ERR  | Erreur capteur spectre rouge inférieur droit  |
| ST_DRSP_BLUE_ERR | Erreur capteur spectre bleu inférieur droit   |
| ST_DRIR_ERR      | Erreur capteur IR inférieur droit             |
| ST_MAG1_ERR      | Erreur capteur tête magnétique 1              |
| ST_MAG2_ERR      | Erreur capteur tête magnétique 2              |
| ST_MAG3_ERR      | Erreur capteur tête magnétique 3              |
| ST_MAG4_ERR      | Erreur capteur tête magnétique 4              |
| ST_MAG5_ERR      | Erreur capteur tête magnétique 5              |
| ST_START_ERR     | Erreur capteur d'alimentation                 |
| ST_PASSL_ERR     | Erreur capteur de passage gauche              |
| ST_PASSM_ERR     | Erreur capteur de passage central             |
| ST_PASSR_ERR     | Erreur capteur de passage droit               |
| ST_KEY_ERR       | Erreur panneau des touches                    |
| ST_MOTOR_ERR     | Erreur capteur moteur ou capteur longueur     |

# Erreurs lors de la procédure de test

| Erreur | Cause de l'erreur           |
|--------|-----------------------------|
| E01    | Erreur de magnétisme        |
| E02    | Erreur d'IR                 |
| E03    | Erreur de papier            |
| E04    | Erreur de longueur          |
| E05    | Erreur d'image              |
| E06    | Erreur de spectre           |
| E07    | Erreur de fil magnétique    |
| E08    | Erreur d'encre magnétique   |
| E09    | Erreur d'énergie magnétique |
| E10    | Erreur d'épaisseur          |
| E11    | Erreur de passage           |

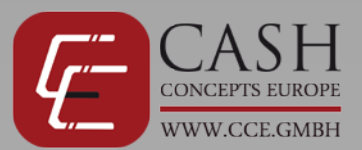

#### Accessoires fournis et accessoires optionnels

| Accessoires fournis |                      |                      |                                 |                      |
|---------------------|----------------------|----------------------|---------------------------------|----------------------|
|                     | A                    |                      |                                 | CashConcepts CCE 140 |
| CCE 140             | Bloc alimentation EU | Câble de mise à jour | Bac de réception des<br>billets | Manuel               |

| Accessoires optionnels : |                      |                      |  |
|--------------------------|----------------------|----------------------|--|
|                          |                      |                      |  |
| Batterie rechargeable    | Bloc alimentation UK | Adaptateur auto 12 V |  |

## Spécifications techniques

| Branchement électrique :        | 100 ~ 240 VCA /50/60 Hz                       |
|---------------------------------|-----------------------------------------------|
| Alimentation :                  | 12 VCC /1,0 A                                 |
| Consommation électrique :       | <10 W                                         |
| Accumulateur :                  | Batterie lithium rechargeable 0,8 V/1 000 mAH |
| Température de fonctionnement : | 0 °C - 40 °C                                  |
| Dimensions :                    | 220 x 140 x 90 mm                             |
| Poids :                         | 1,05 kg                                       |
| Vitesse de contrôle :           | < 0,5 seconde/billet                          |

#### **Contact**

Si vous rencontrez des problèmes avec votre CCE 140 que vous n'arrivez pas résoudre avec le manuel, contactez votre distributeur ou notre service technique.

#### info@cce.gmbh

Pour que la garantie soit valide, veuillez conserver votre preuve d'achat. Veuillez ne pas décoller, recouvrir ou modifier l'autocollant situé sous l'appareil et indiquant le numéro de série, car cela annulerait votre garantie. La garantie prend fin automatiquement si vous ouvrez le châssis de la machine sans les instructions ou l'aval des techniciens de CashConcepts.